### 日本油化学会 第60回Web年会

# Web年会マニュアル

- 1. Web年会システムの概要
- 2. PowerPoint使用上の注意
- 3. 説明音声の作成について
- 4. PowerPointファイルの登録

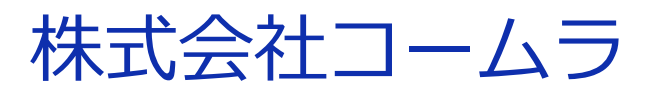

(2021/7/9更新版)

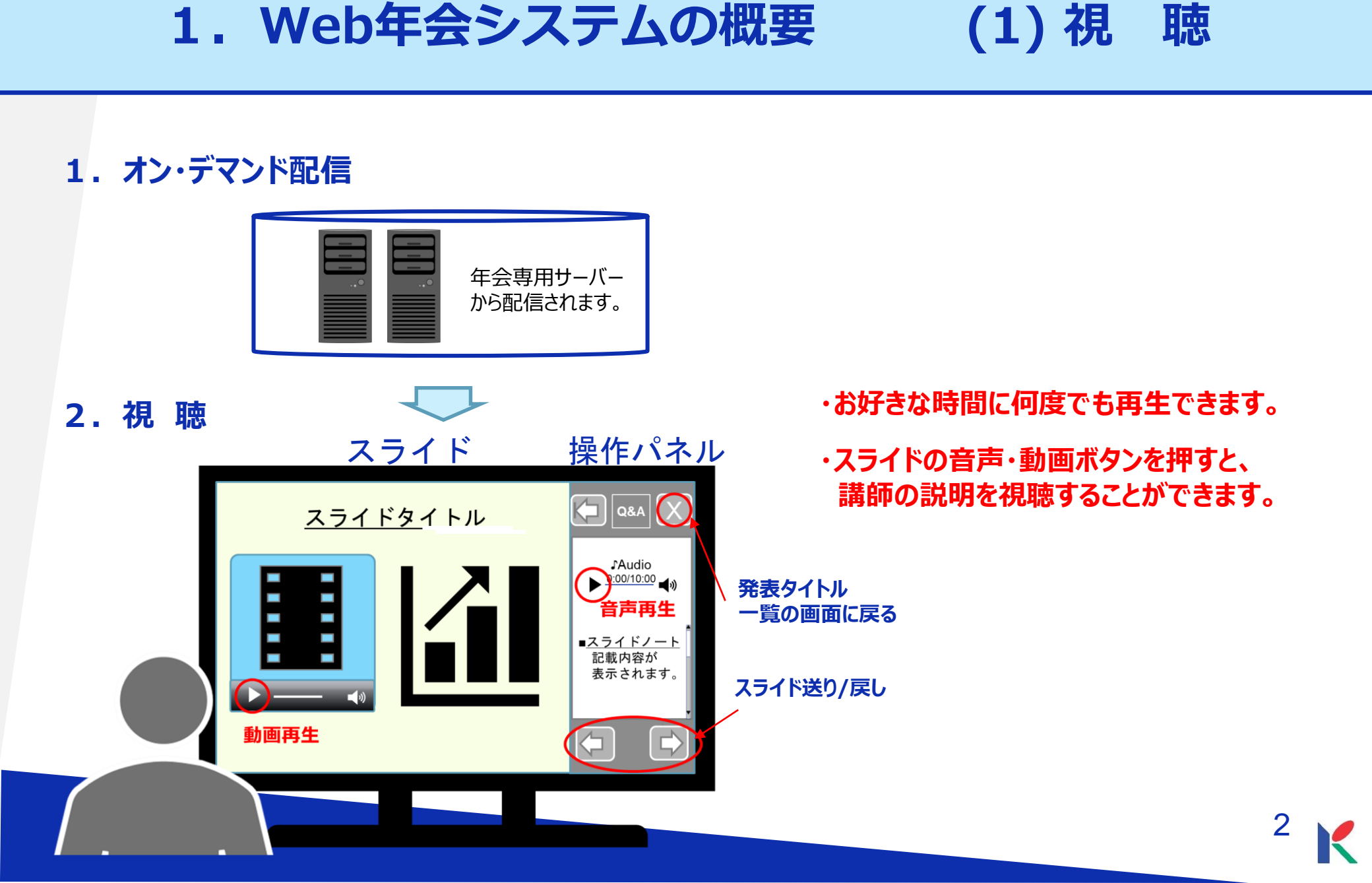

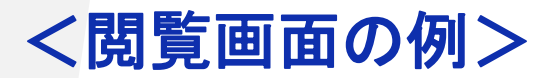

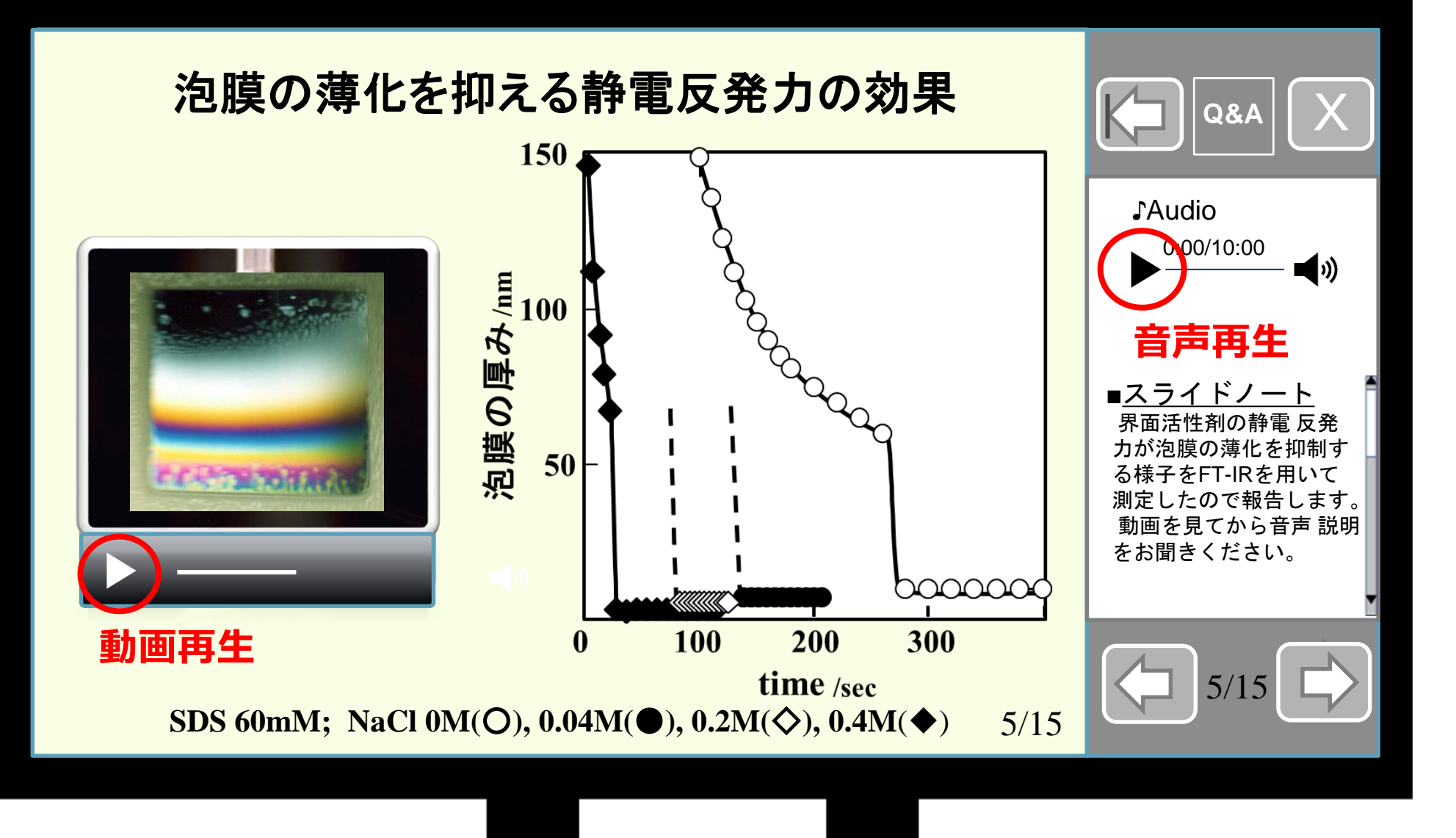

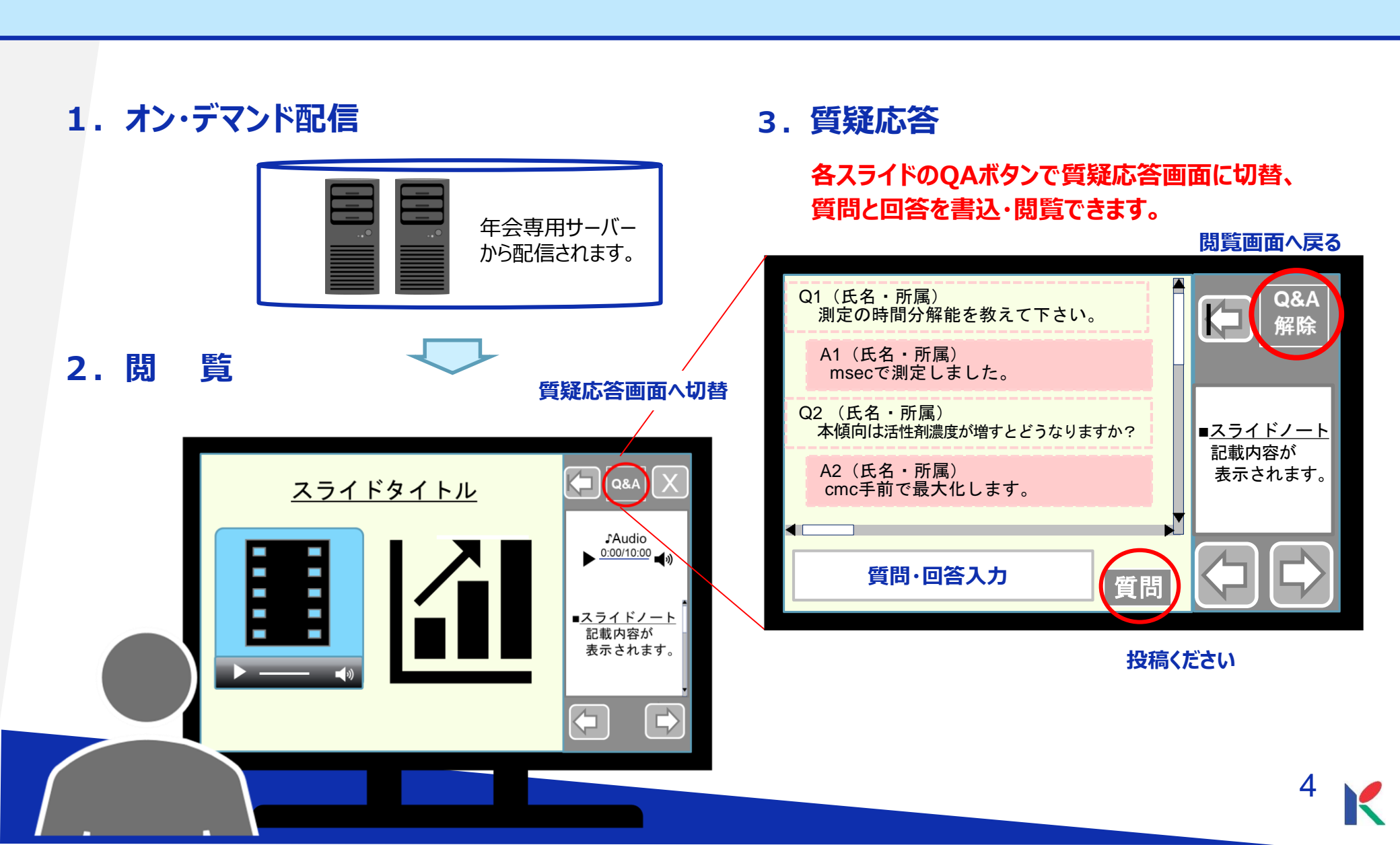

### 2. Web年会システムの概要

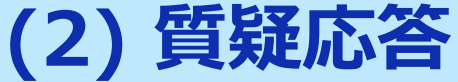

#### <チャットでの質疑応答>

質問の投稿: 9月6日(月)~9日(木)午前 9月6日(月)~10日(金)午前 回答の投稿: 質疑結果の閲覧:9月6日(月)~11日(土)

9/10 (金)

#### <ライブでの質疑応答>

座長を置いたライブ質疑:9月10日(金)

#### チャット質疑のイメージ

質問

、質問

回答

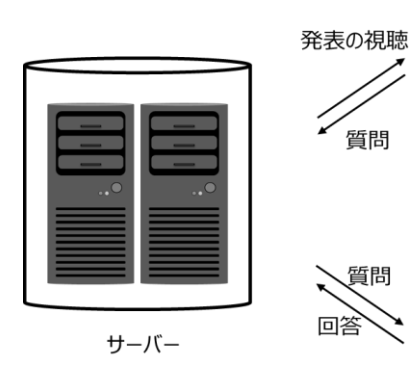

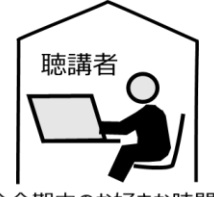

(1)年会会期中のお好きな時間に音声付き , 発表スライドをご視聴ください。 質問があるときは会期中の定められた期間 内に視聴画面から投稿ください。

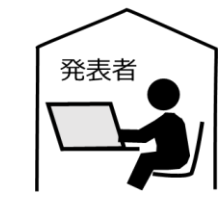

(2) 年会中に質問が届いたら、定められた期間 内に視聴画面から回答を投稿ください。

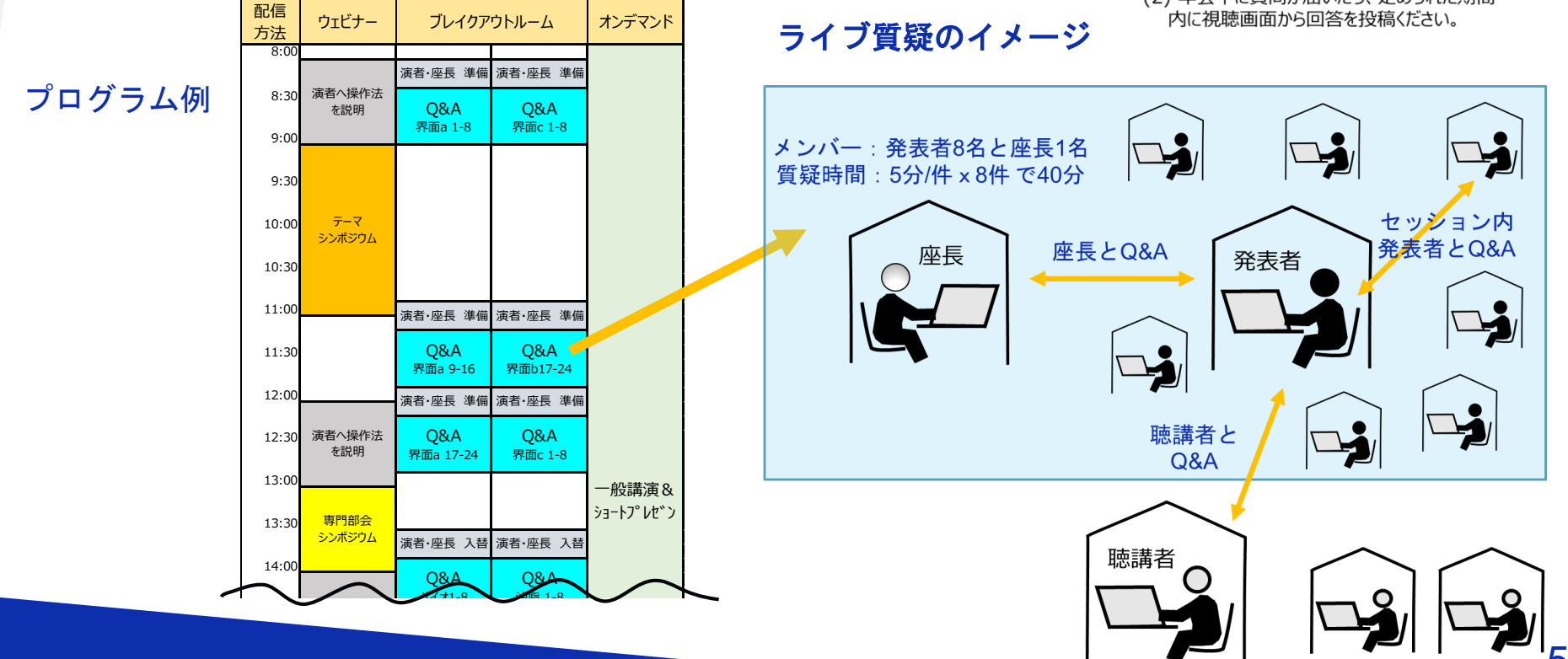

## 2. PowerPoint資料作成の注意 (1) <u>設定等について</u>

### 1. スライドサイズは「4:3」を推奨致します。

閲覧時の画面は、4:3で表示されます。

2. 登録出来るスライド枚数

「一般口頭発表」は15枚以内(発表時間は12分)。 「ショートプレゼンテーション」は5枚以内(発表時間は5分)。 ※招待講演については別途事務局よりご案内いたします。

### 3. ノートについて

閲覧時の画面右に「ノート」記載内容が表示されます。説明ポイントの他、音声・ 動画の再生順なども伝えられます。表示不要の場合は、記載しないでください。

4. アニメーション・スライド切換え・ポインター機能について 画像ファイルとなるため使用できません。

#### 5. パスワードをかけて保存しないでください。 年会専用ファイルへの変換ができません。

### 6. 保存形式・拡張子

ファイルは.pptx形式で保存し、必ず拡張子をつけてください。 ※.pptは非対応となります。

## 7. プレゼンテーションの保護

(PowerPoint2019/2016/2013/2010)/[配布準備](PowerPoint2007)で [最終版]にして読み取り専用に設定している場合は、[最終版]を解除下さい。

### 8. Mac版PowerPoint

非推奨とさせていただいております。可能な方は念のため、Windows版 PowerPointで動作確認をし保存しなおしてからご登録ください。

## 2. PowerPoint資料作成の注意 (2) <u>文字化について</u>

- フォントは、OS標準のフォントおよびOfficeを標準インストールする際にインストールされるフォントを使用してください。(日本語:MSゴシック、 MS Pゴシック、MS 明朝、MS P明朝、メイリオ 英語:Century、Century Gothic等)、それ以外のフォントは、文字ずれ、文字化けの原因となる可能 性があります。
- 2. 同一のテキストボックスに、複数のフォントが指定されていたり、日本語テ キストに英文字フォントを指定していると、文字が正確に変換できない場合 があります。テキストボックス内は、1つのフォントで統一してください。
- 3. グラフの凡例等直接フォントが設定できない場合は「フォントと文字の高度 なオプション」を使って英数字用のフォントの設定を「(日本語用のフォン トを使用)」に変更し日本語用のフォントも指定してください。
- 4. SmartArtグラフィックの使用はひかえてください。SmartArtグラフィック を使用する場合は、一度、画像に書き出して貼り付けてください。

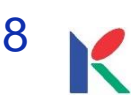

## 2. PowerPoint資料作成の注意 (3) レイアウト崩れ

- 1. PowerPointで、タブ、スペースで文字のレイアウトを調整すると、年会 専用ファイルに変換する際、正確に変換できない場合があります。テキス トボックス、表(スタイル・グリッド線なし)の使用を推奨します。
- 2. PowerPointで、スライド中に「グループ化」が多く含まれていると、年 会専用ファイルに変換後、実際の枚数と違う枚数で変換されることがあり ます。「グループ化」は解除してください。

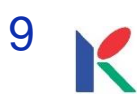

## 2. PowerPoint資料作成の注意 (4) <u>動画について</u>

### 1. 推奨動画

フォーマットはH.264 720p(.mp4)、フレームレートは24fpsを推奨します。

- 2. 動画のPowerPointへの挿入法
  - 1) 【挿入】のタブから【ビデオ(メディア)】を選択して、「ファイルから ビデオ(ムービー)」を選択
  - 2) 当該の動画ファイルを選択。
  - 3) 【挿入】をクリック。 ※「ファイルリンク」は選ばないでください。 ※Mac版PowerPointは「ファイルへのリンク」のチェックを外して下さい。
- 3. 動画の作動確認

スライドショーで最後まで再生できることを確認し、\*.pptx形式で保存下さい。 ※これ以外の形式は使用できません。

## 3. 説明音声の作成について (1) <u>マイクの確認</u>

PowerPointの記録機能を使用して、録音が出来ます。 お使いのPCにマイクが内蔵されていることをご確認ください。

マイクが内蔵されていない場合は、外付けのマイクをご準備 ください。

録音の際は、極力周りの音が入らないようにしてください。

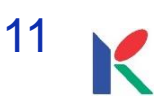

## 3. 説明音声の作成について (2) <u>マイクテスト</u>

## <u>3-1. Windows10の例</u>

#### 「スタート」>「設定」>「システム」>「サウンド」と選択し、入力デバ イスが登録されていることを確認します。「マイクのテスト」では試しに喋 り、反応することを確認してください。

| ← 設定               | ×                                                        |
|--------------------|----------------------------------------------------------|
| ⋒ ホ−ム              | サウンド                                                     |
| 設定の検索・             | 出力デバイスを選択してください                                          |
|                    | スピーカー (Realtek High Definition Au )                      |
|                    | 一部のアプリでは、カスタム出力設定を使用します。それらの設定はサウンドの詳細<br>設定でカスタマイズできます。 |
| ディスプレイ             | デバイスのプロパティ                                               |
| 4% サウンド            | ポリューム                                                    |
| □ 通知とアクション         | ۹» 42                                                    |
|                    | ▲ トラブルシューティング                                            |
| - ● ●海レフリーゴ        | サウンドデバイスを管理する                                            |
|                    | 入力                                                       |
| ロー パッテリー           | 入力デバイスを選択してください                                          |
| ロ ストレージ            | マイク (Realtek High Definition Audio) $\checkmark$         |
| ロ タブレット モード        | 一部のアノリでは、カスタム人力設定を使用します。それらの設定はサウンドの詳細<br>設定でカスタマイズできます。 |
| 目: マルチタスク          | デバイスのプロパティ                                               |
| 🗗 この PC へのプロジェクション | マイクのテスト<br>                                              |
| ※ 共有エクスペリエンス       | ▲ トラプルシューティング                                            |
| 「泊 クリップボード         |                                                          |
| ペ Ⅱエ レ #7月しゅう      |                                                          |

## 3. 説明音声の作成について (3) PowerPointでの録音

## Windows10 Office2019

#### 発表スライドを開き、「スライドショー」>「スライドショーの記録」> 「先頭から記録」の順にクリックしてください。

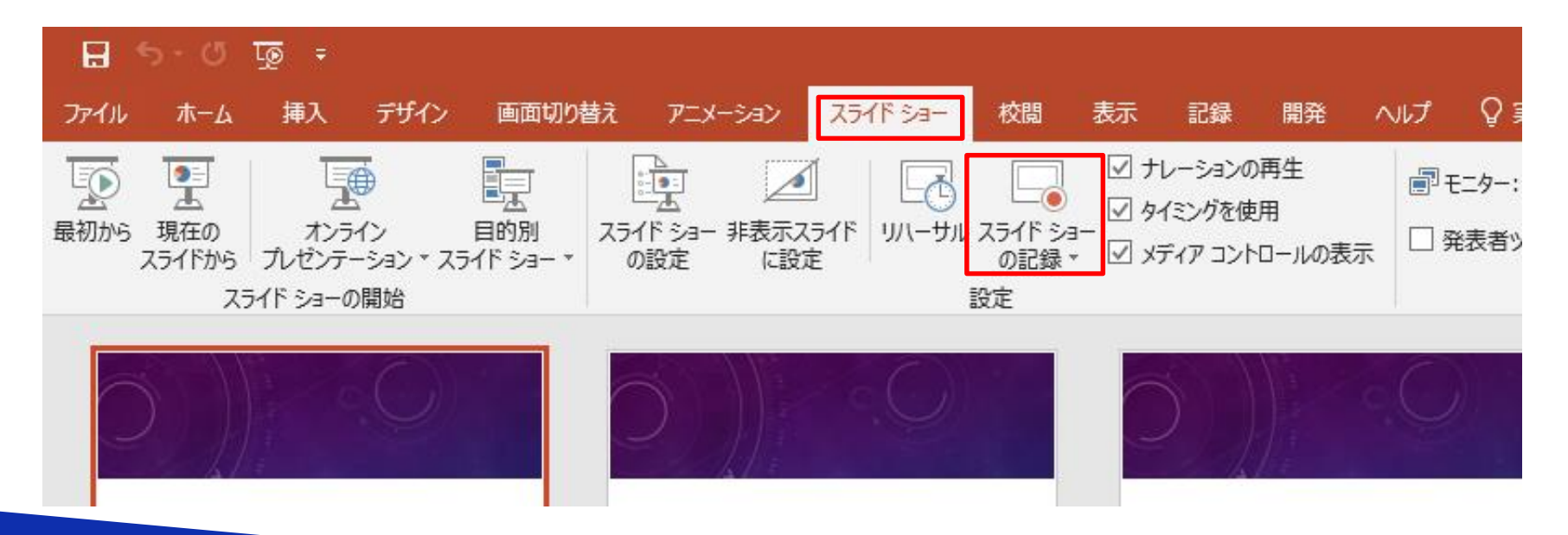

## Windows10 Office2019

#### 画面左上の「記録」をクリックすると録音が開始されます。

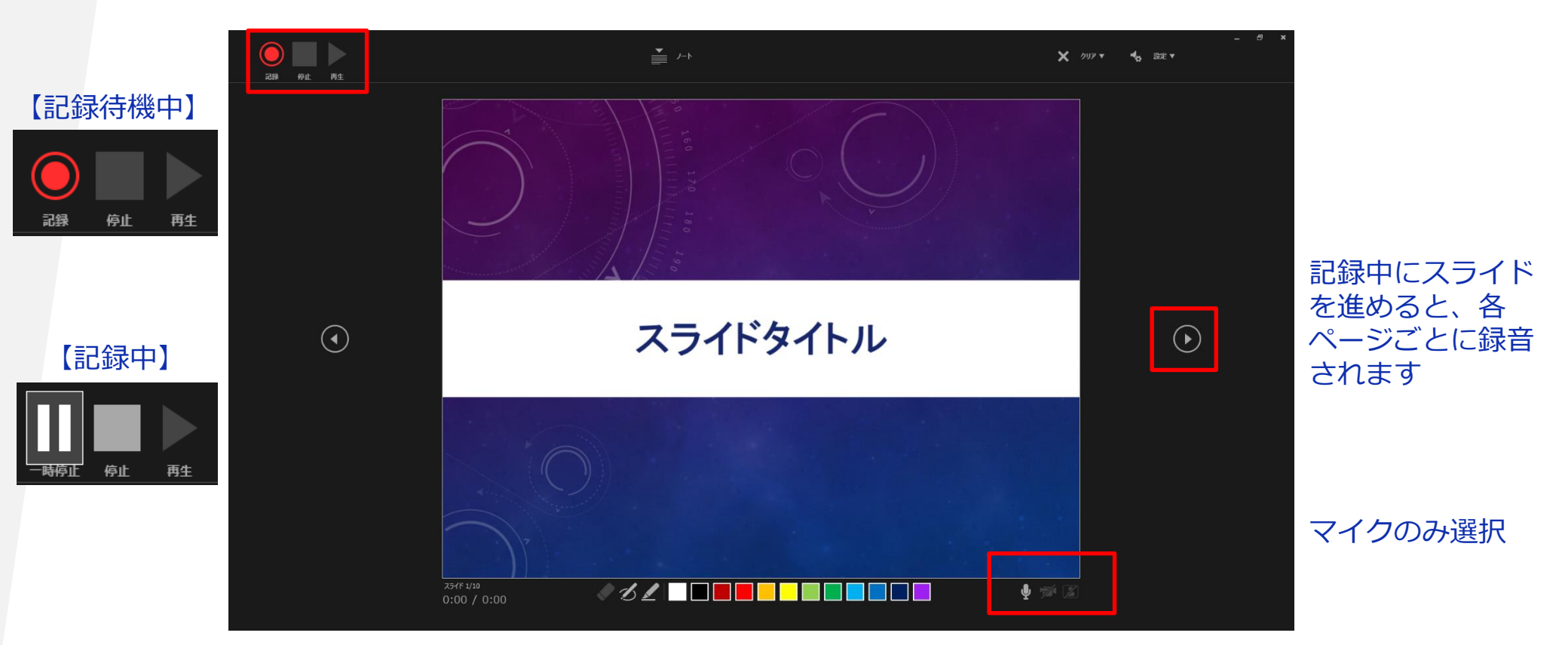

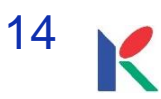

## 3. 説明音声の作成について (4) 録音の確認・修正

### Windows10 Office2019

録音後、スライドショーを開始すると、音声を確認することが出来ます。

特定のページのみ修正する場合は、修正したいスライドページを表示した状態で、「スライドショー」>「スライドショーの記録」>「現在のスライドから記録」の順にクリックしてください。

15

全ての作業が完了しましたら「保存」をしてください。

ファイル名の指定は特にありません。

## 3. 説明音声の作成について (5) <u>マイクの確認</u>

## <u>3-2. Macintosh の例</u>

「システム環境設定」>「サウンド」>「入力」をクリックし、入力デバイ スが登録されていることを確認します。「選択した機器の設定」では試しに 喋ったときに反応するか確認してください。

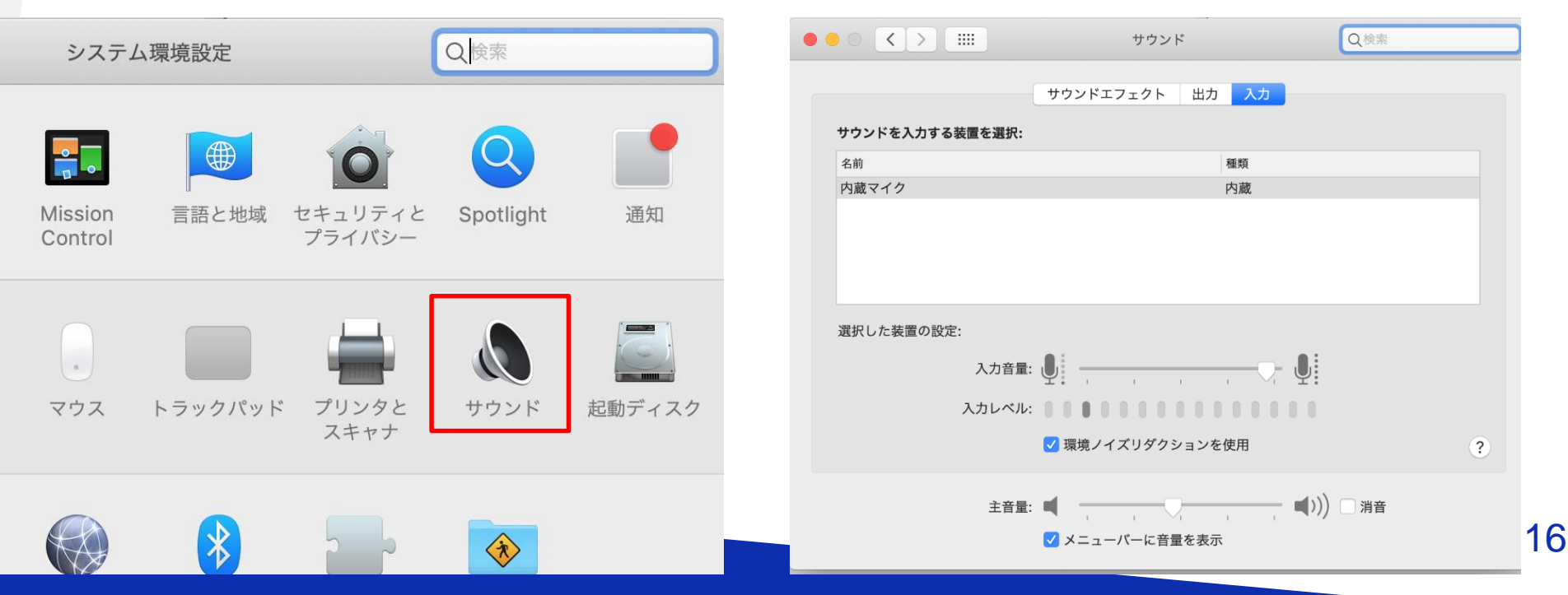

## 3. 説明音声の作成について (6) PowerPointでの録音

### Macintosh Office2019

発表スライドを開き、「スライドショー」>「スライドショーの記録」> 「先頭からの録音を開始」の順にクリックしてください。

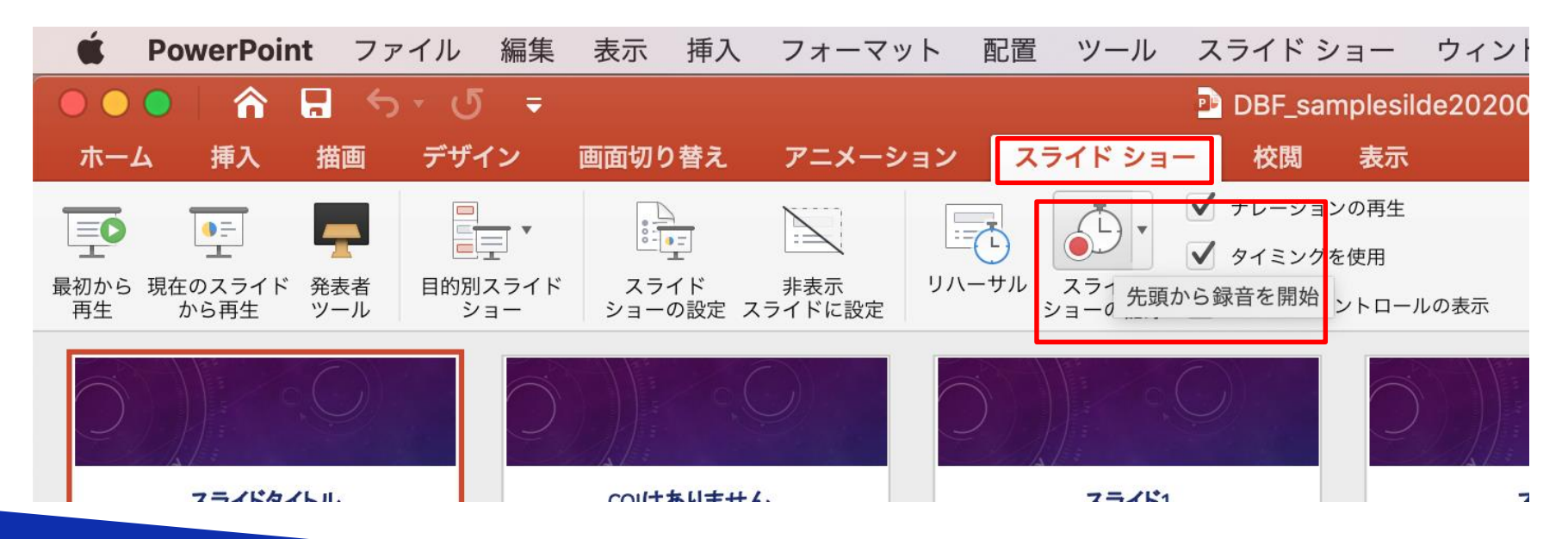

## Macintosh Office2019

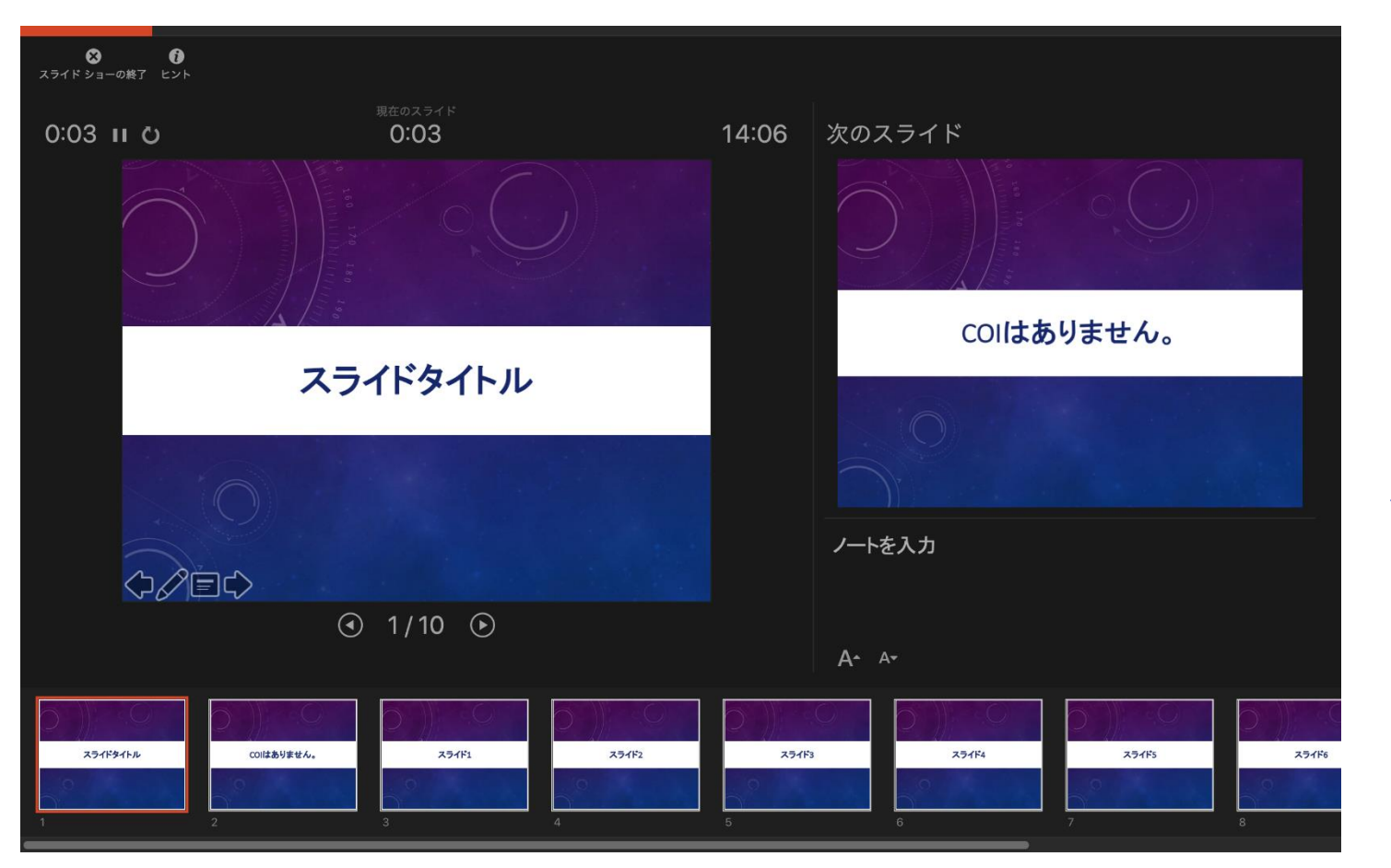

#### 記録中にスライド を進めて行くと各 ページごとに録音 されます

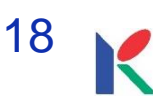

## Macintosh Office2019

スライドショーを終え、左上の「スライドショーの終了」をクリックすると 「今回のタイミングで保存しますか?」と聞いてきますので「はい」をク リックしてください。

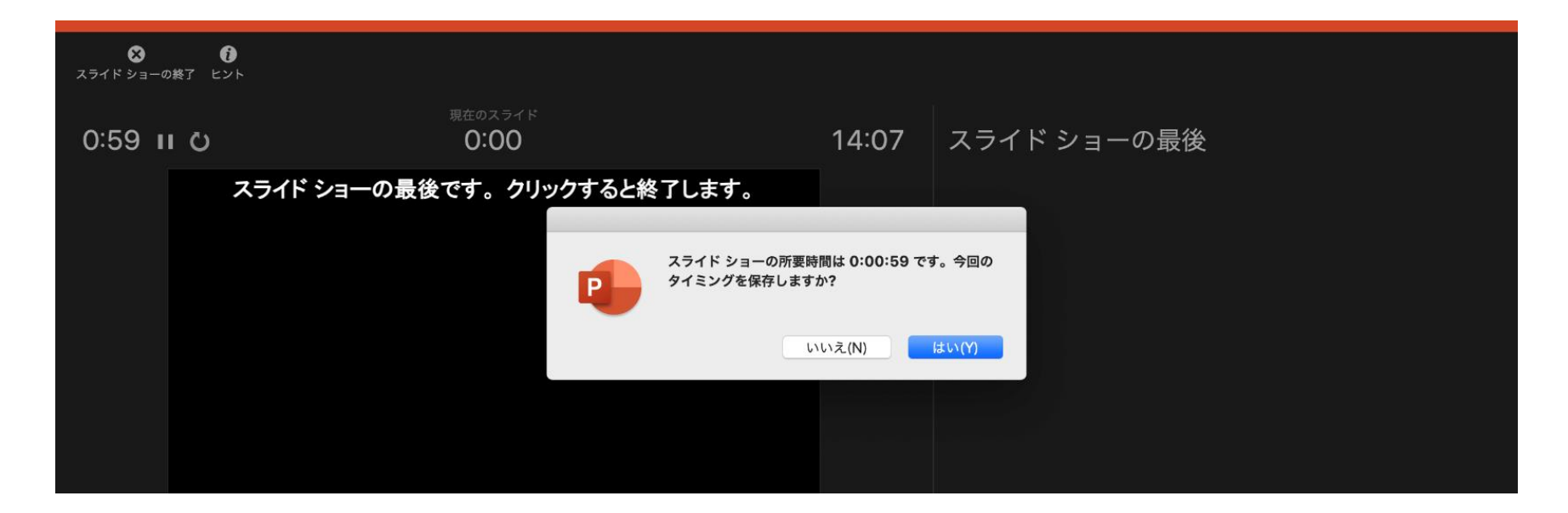

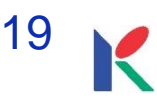

## 3. 説明音声の作成について (7) 録音の確認・修正

### Macintosh Office2019

録音後、スライドショーを開始すると、音声を確認することが出来ます。

特定のページのみ修正する場合は、修正したいスライドページを表示した状態で、「スライドショー」>「スライドショーの記録」>「現在のスライドから記録」の順にクリックしてください。

全ての作業が完了しましたら「保存」をしてください。

ファイル名の指定は特にありません。

## 4. PowerPointファイルのご提出

7/27(火)~8/18(水)にサーバーに登録ください。 アクセス情報は追ってご案内いたします。

※動画を挿入する場合は、10秒以内を目途にお願いします。
(データ転送量が費用に跳ね返るためご理解下さい。)
※ファイルのご提出は、参加登録後に可能となります。